アプリのアカウント作成

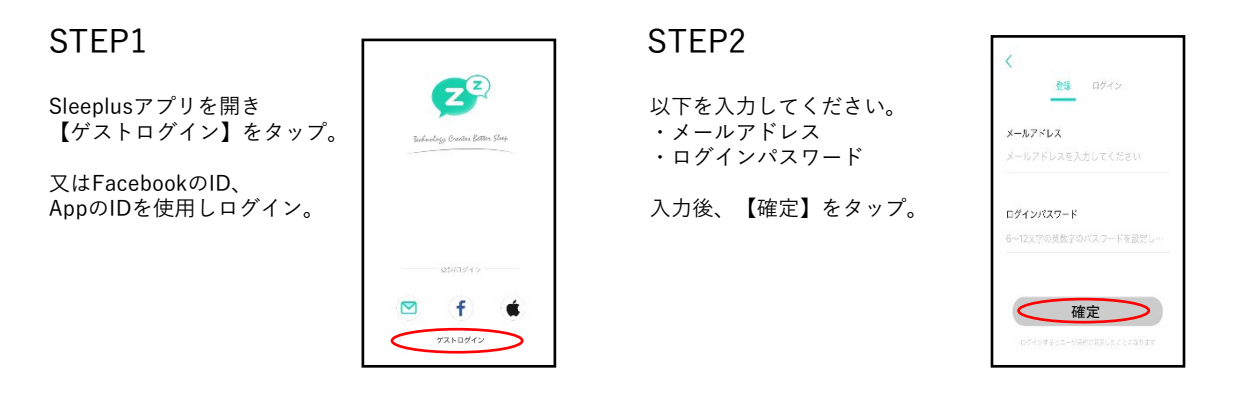

ペアリング方法 (睡眠中に記録したデータを見る場合は、以下の手順でアプリと接続してください)

## STEP1

Sleeplusアプリを開き 画面上部の **ひ** をタっプ。

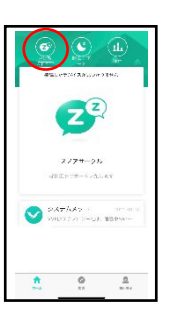

### STEP3

アプリ記載の案内に沿って 本体の電源ボタンをオンに してください。

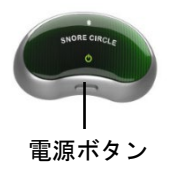

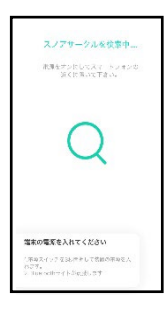

#### STEP5

【今体験してください!】を タップ。 振動刺激を体感いただくため、 アプリ画面の様に本体を装着し てください。

## STEP7

【了解】をタップ。 画面が切り替わり、アプリの 説明が表示されるので 【次へ】をタップ。

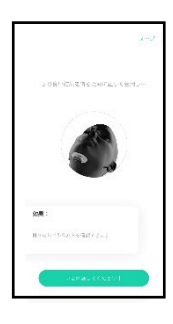

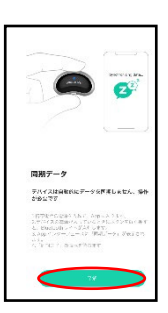

# STEP2

【機器を接続します】を タップ。

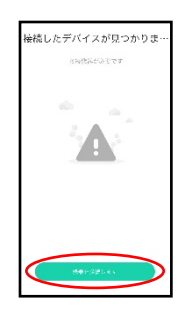

### STEP4

アプリが本体を感知し 本体のアイコンが表示されま すので、アイコンをタップし てください。 タップ後、ペアリングが完了 します。

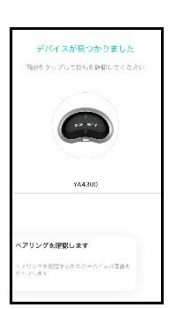

## STEP6

1~4レベルの振動刺激を 体感いただきアプリ右上の 【終了】をタップ。

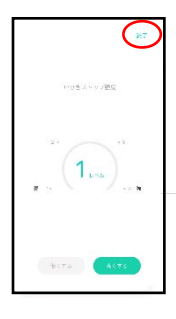

# STEP8

【睡眠モニタリング】を タップ。

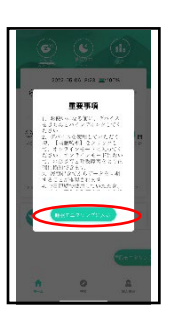